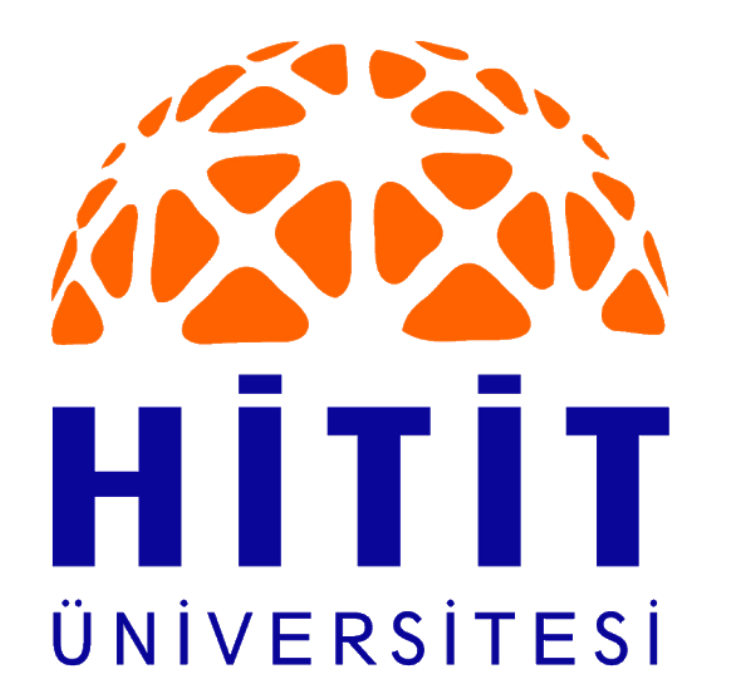

# UZAKTAN EĞİTİM UYGULAMA VE ARAŞTIRMA MERKEZİ

## ÖĞRETİM ELEMANI KILAVUZU

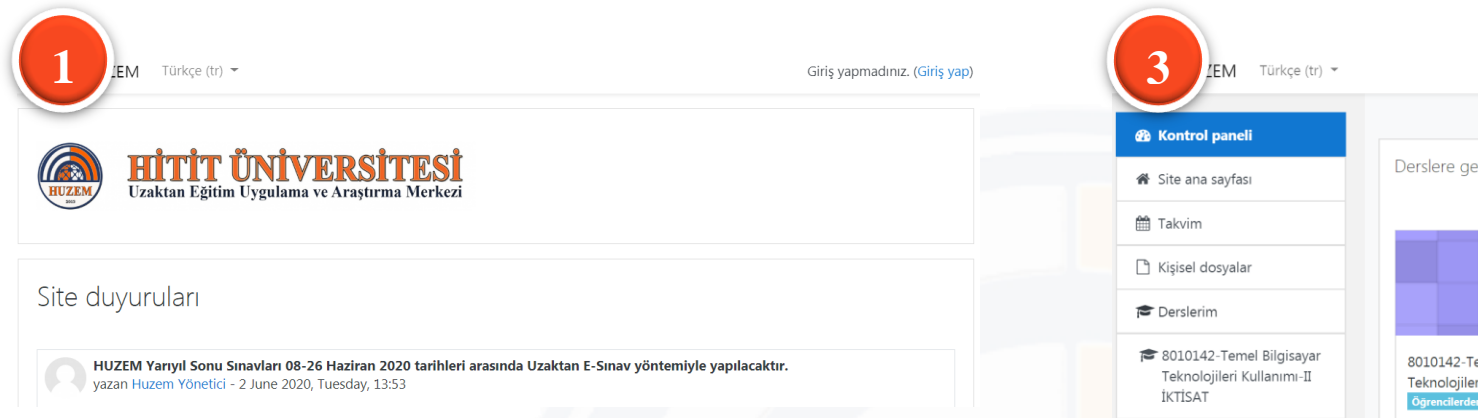

Uzaktan Eğitim Sistemine giriş <u>http://ue.hitit.edu.tr/</u> adresinden erişebilirsiniz.

| 2<br>HITIT Ü<br>Uzaktan Eğitim U | <b>NİVERSİTESİ</b><br>Jygulama ve Araştırma Merkezi |
|----------------------------------|-----------------------------------------------------|
| Kullanıcı adı                    | Kullanıcı adı veya şifrenizi mi<br>unuttunuz?       |
| Şifre                            | Oturum desteği etkin olmalıdır 💡                    |
| 🗆 Kullanıcı adını hatırla        | Bazı derslere misafir olarak<br>erişebilirsiniz     |
| Giriş yap                        | Misafir olarak giriş yap                            |

Kullanıcı adı: Kurumsal E-Posta adresinizin ön adı

(Örn: serranurmeric)

**<u>Sifre</u>:** TC Kimlik numarası yapılarak sisteme giriş sağlanır.

| 3 ZEM Türkçe (tr) -                                                                                                    |                                                                      | Saliha Kevser KAVUNCU |
|----------------------------------------------------------------------------------------------------|----------------------------------------------------------------------|-----------------------|
| Kontrol paneli     Kontrol paneli     Kontr |                                                                      |                       |
| 🖀 Site ana sayfası                                                                                                    | Derslere genel bakış                                                 |                       |
| 🛗 Takvim                                                                                                    |                                                                      | ↓≟ Ders adı 👻         |
| 🗋 Kişisel dosyalar                                                                                                    |                                                                      |                       |
| 🖻 Derslerim                                                                                                    |                                                                      |                       |
| 😂 8010142-Temel Bilgisayar<br>Teknolojileri Kullanımı-II<br>İKTİSAT                                                                                                    | 8010142-Temel Bilgisayar ***<br>Teknolojileri<br>Ögrencilerden gizti |                       |

Sisteme giriş yaptığınızda, anasayfanız açılır. Sayfanın sol kısmında hızlı erişim yapabileceğiniz menüler yer almaktadır. Orta kısımda derslere genel bakış sekmesinde, sorumlu olduğunuz dersler listelenir.

| AT 🔹 | 8010142-Temel Bilgisayar Teknolojileri Kullanımı-II İKTİSAT | 🗃 8010142-1emel<br>Bilgisayar Teknolojileri<br>Kullanımı-II İKTİSAT |
|------|-------------------------------------------------------------|---------------------------------------------------------------------|
|      |                                                             | 📽 Katılımcılar                                                      |
|      |                                                             | III Notlar                                                          |
|      | 17 May - 23 May                                             | 🚯 Kontrol paneli                                                    |
|      | Öğrencilerden gülü                                          | Site ana sayfası                                                    |
|      |                                                             | 🛗 Takvim                                                            |
|      | 24 May - 30 May                                             | 🗅 Kişisel dosyalar                                                  |
|      |                                                             | Dersienim                                                           |
|      | 31 May - 6 June                                             | 🞓 8010142-Temel                                                     |
|      | Ogrencilerden gizli                                         | Bilgisayar Teknolojileri<br>Kullanımı-II İKTİSAT                    |

Kontrol Panelinden veya "Derslerim" başlığı altından ders adına tıklanarak, dersin kendi sayfasına geçiş yapılır.

| EM Türkçe (tr) 👻                                                  |                                                                                                    | Saliha Kevser KAVUNCU                                       |
|-------------------------------------------------------------------|----------------------------------------------------------------------------------------------------|-------------------------------------------------------------|
| 8010142-Temel<br>Bilgisayar Teknolojileri<br>Kullanımı-II İKTİSAT | 8010142-Temel Bilgisayar Teknolojileri Kullar<br>Kontrol paneli / Derslerim / 8010142-Temel Bilgisayar Teknolojileri Kullanım-II IKTISAT |                                                             |
| Katılımcılar                                                      |                                                                                                    | 🖋 Düzenlemeyi aç                                            |
| Notlar                                                            |                                                                                                    | <ul> <li>Filtreler</li> <li>Not defteri kurulumu</li> </ul> |
|                                                                   |                                                                                                    | Yedekle                                                     |
| Kontrol paneli                                                    | 17 May - 23 May                                                                                                    | 1 Geri yükle                                                |
| Site ana sayfası                                                  | Öğrencilerden gizli                                                                                                    | 1 İçeri aktar                                               |
| Takvim                                                            |                                                                                                    | 🗲 Sıfırla                                                   |
| Kişisel dosyalar                                                  | 24 May - 30 May                                                                                                    | 🍄 Daha fazla                                                |
| Derslerim                                                         | Oğrencilerden gizli                                                                                                    |                                                             |
| 8010142-Temel                                                     | 21 May 6 June                                                                                                    |                                                             |

### Ayarlar simgesinden "**Ayarları Düzenle**" seçeneği ile ders ayarları sayfasına yönlendirilir.

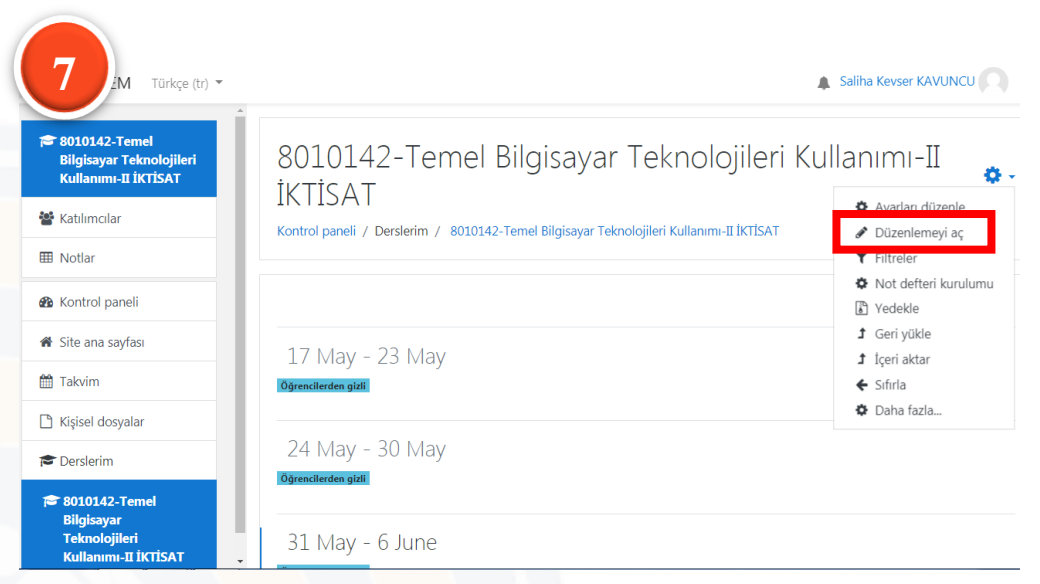

Ayarlar simgesinden "**Düzenlemeyi Aç**" seçeneği ile ders ayarları sayfasına yönlendirilir.

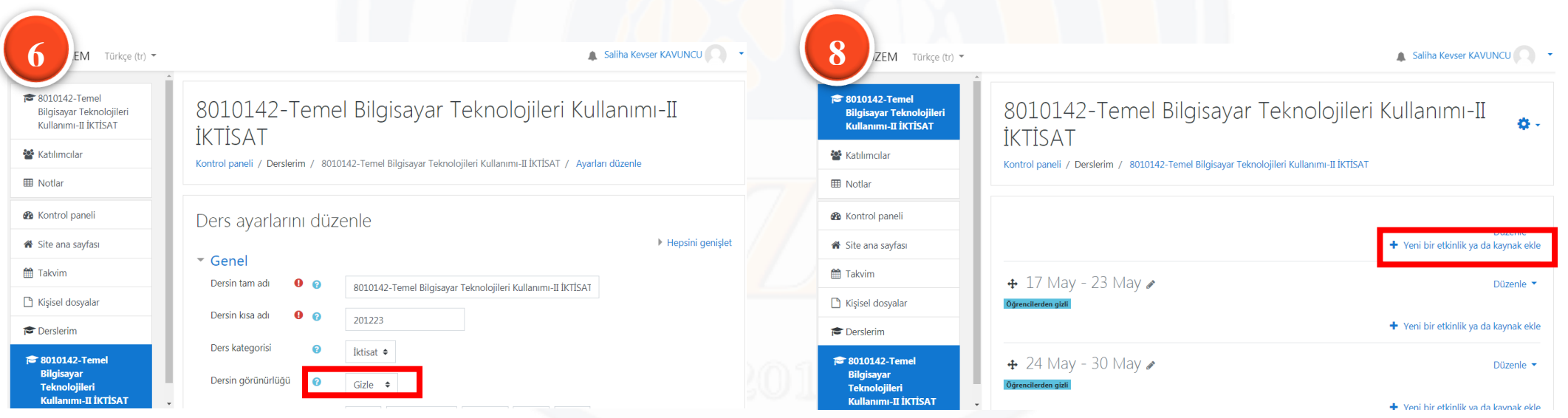

Dersin öğrenciler tarafından görüntülenebilmesi için Dersin Görünürlüğü: **Göster**" olarak değiştirilip "Kaydet ve Göster" butonuna tıklanır.

"Yeni bir etkinlik ya da kaynak ekle" ye tıklanır.

|                                                                     |                                                                                                    | Saliha Kevser KAVUNCU                              | HUZEM Türkçe (tr) -                                                 | Saliha Kevser KAVUNCU Q                             |
|---------------------------------------------------------------------|----------------------------------------------------------------------------------------------------|----------------------------------------------------|---------------------------------------------------------------------|-----------------------------------------------------|
| ★ 8010142-Temel<br>Bilgisayar Teknolojileri<br>Kullanımı-II İKTİSAT | Sinav etkinligi. bir ögretmenin, coktan<br>sermeli referen kra cevanli ve saval olm                                                                 | ri Kullanımı-II                                    | 😂 8010142-Temel Bilgisayar<br>Teknolojileri Kullanımı-II<br>İKTİSAT | Sinavi başlat                                       |
| 📽 Katılımcılar                                                      | Kont O                                                                                                    | SAT                                                | 📽 Katılımcılar                                                      | Zaman siniri<br>O dakika $\Rightarrow$ DEtkinleştir |
| Notlar                                                              | Oğretmen, quizin soru bankasından rastgel<br>SCORM/AICC seçilerek veya karıştırılarak birden çok kez<br>denenmesine izin verebilir. Bir zaman sının | e                                                  | B Kontrol paneli                                                    | Daha fazla göster  Not                              |
| Site ana sayfası                                                    | Image: Sinav         ayarlanabilir.           Image: Solbet         Her girişimi, kompozisyon soruları hariç oln                                    | Düzenle ▼<br>+ Yeni bir etkinlik ya da kaynak ekle | Site ana sayfası     Takvim                                         | Not kategorisi 📀 Kategorilendirilmemiş 🕈            |
| Takvim                                                              | Soziuk     Gzere otomatik olarak işaretlenir ve not not     defterine kaydedilir.     Veritabanı                                                    | Düzenle 💌                                          | 🗋 Kişisel dosyalar                                                  | Geçme notu 🕜                                        |
| Derslerim                                                           | Ogreenen, ogrennere ipopari, gen besen<br>Wiki ve doğru cevaplar gösterilip<br>gösterilmeyeceğini seçebilir.                                        | • 🕂 Yeni bir etkinlik ya da kaynak ekle            | r Derslerim                                                         | Daha az göster                                      |
| 🕫 8010142-Temel<br>Bilgisayar<br>Teknolojileri                      | KAYNAKLAR Kısa sınavları kullanılabilir<br>Döğre Ekle İpt                                                                                           | v<br>Düzenle ▼                                     | Sınavı Başlat                                                       | ve Sınavı Bitir: Sınav Erişim Zamanı belirlenir.    |

Etkinlikler içerisinden "Sınav" seçilir ve Ekle butonuna tıklanır.

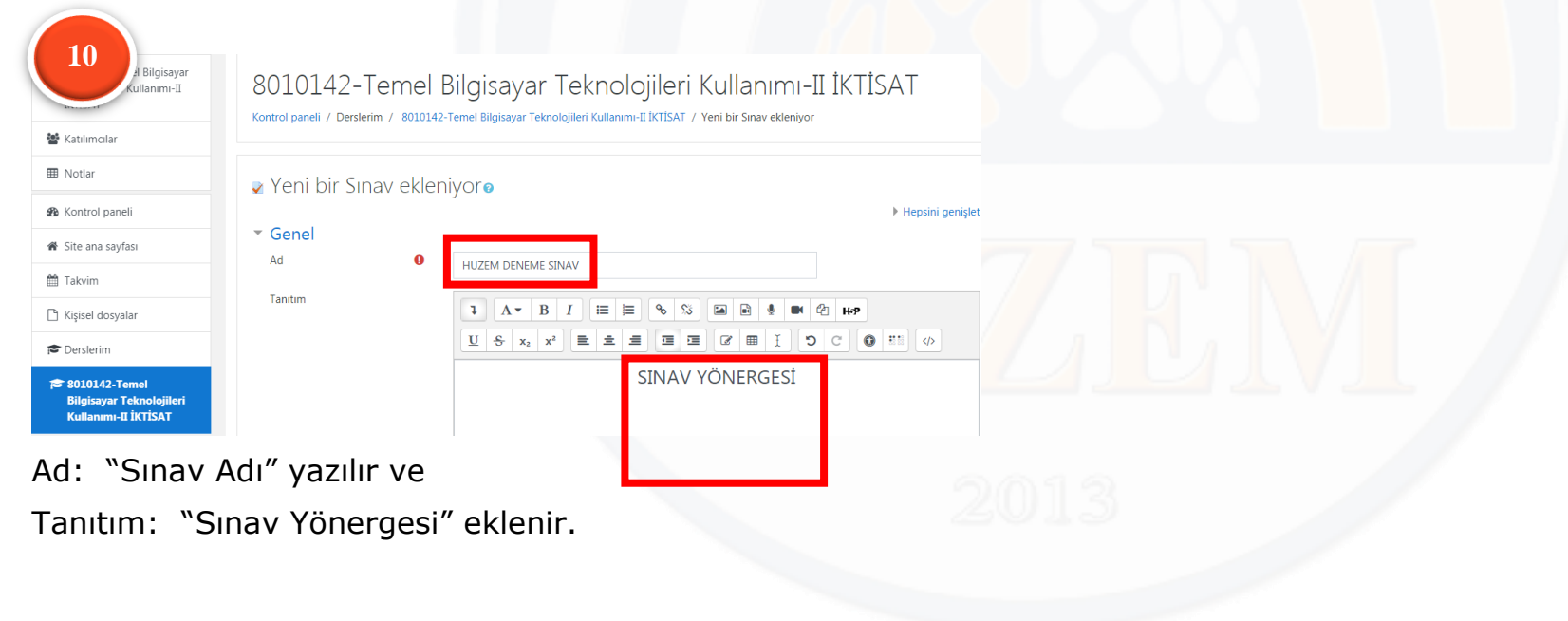

Tekrar Uygulama İzni: Öğrenciye tek sefer sınava girme

hakkı verileceğinden dolayı **1** olmalıdır.

| 12 HUZEM Türkçe (tr) -                                                                                       |                                                                                                    | Saliha Keyser KAVUNCU 🕫 13 HUZEM Tarkçe (tr) -                                    | Saliha Keyser KAVUNCU                                                                                                    | 0          |
|----------------------------------------------------------------------------------------------------|----------------------------------------------------------------------------------------------------|-----------------------------------------------------------------------------------|----------------------------------------------------------------------------------------------------|------------|
| <ul> <li>8010142-Temel Bilgisayar<br/>Teknolojileri Kullanım-II<br/>İKTİSAT</li> <li>Katılımcılar</li> </ul> | <ul> <li>▼ Düzen</li> <li>Yeni sayfa ! <ul> <li>Her soru <ul> <li>Her soru <ul></ul></li></ul></li></ul></li></ul> | ★ 8010142-Temel<br>Bilgisayar Teknolojileri<br>Kullanım-II İKTİSAT ★ Katılımcılar | 8010142-Temel Bilgisayar Teknolojileri Kullanımı-II İKTİSAT                                                                                                    | <b>0</b> - |
| Notlar                                                                                                    | Daha az göster  Soru davranışı                                                                                     | Notlar     Kontrol paneli                                                         | Dúzenle     A                                                                                                    | le 🕶       |
| Site ana sayfası     Takvim                                                                                  | Seçenekleri incele      Görünüm     Uvgulamalar için ok çınırlamalar                                               |                                                                                   | Ayarları düzenle     Ayarları düzenle     Ayar | ekle       |
| Constant                                                                                                    | <ul> <li>Sonuç geribildirimi e</li> <li>Genel eklenti ayarları</li> </ul>                                          | rr Derslerim                                                                      |                                                                                                    | ekle       |

Yeni Sayfa: Bir sayfada tek soru gösterileceğinden dolayı "Her Sayfa" olmalıdır.

Gezinti Yöntemi: Sorularda geriye gitme durumu olmadığından "ardışık" olmalıdır.

Erişilebilirlik: Ders sayfasında gösterilmesi için "Ders sayfasında göster" olmalıdır.

Ayarları Düzenle: Daha önce belirlenen sınav ayarlarına için tıklanır.

Gizle: Sınavın öğrenciler tarafından görünmesini gizlenebilir. Sil: Sınav silinebilir.

| 14 Türkçe (tr) -                                                    |                                                                                                    | Saliha Kevser KAVUNCU                    |
|---------------------------------------------------------------------|----------------------------------------------------------------------------------------------------|------------------------------------------|
| 🞏 8010142-Temel Bilgisayar<br>Teknolojileri Kullanımı-II<br>İKTİSAT | 8010142-Temel Bilgisayar Teknolojileri Kulla<br>Kontol pagel / Desletin / 800142-Temel Bilgisayar Teknolojileri Kullanm-II KITSAT / Genel / E | nimi-II İKTİSAT                          |
| 🕍 Katılımcılar                                                      |                                                                                                    |                                          |
| I Notlar                                                            | HUZEM DENEME SINAVI                                                                                                    | ¢                                        |
| Rontrol papeli                                                      | HOZEIN DENEINE SINAVI                                                                                                    | Ayarları düzenle                         |
| terre parter                                                        | SINAV YÖNERGESİ                                                                                                    | Grup geçersiz kılma                      |
| 🖨 Site ana sayfası                                                  |                                                                                                    | Kullanıcıları geçersiz kılma             |
| Takvim                                                              | İzin verilen uygulama: 1                                                                                                    | Sınavı Düzenle                           |
|                                                                     |                                                                                                    | C Onizieme                               |
| 💾 Kişisel dosyalar                                                  |                                                                                                    | Sonuçiar                                 |
| r Derslerim                                                         | Henuz bir soru ekienmemiş                                                                                                    | Cevaplar                                 |
|                                                                     | Sınavı Düzenle                                                                                                    | <ul> <li>Sınav istatistikleri</li> </ul> |
| Teknolojileri Kullanımı-II                                          | Kursa dön                                                                                                    | Elle notlandırma                         |
| İKTİSAT                                                             | Kuisa uon                                                                                                    | Yerel olarak atanmıs rolle               |

Sınavı Düzenle: Soruların ekleneceği sayfaya yönlendirir.

| M Türkçe (tr) 👻                                                                   |                                                                                                    | Saliha Kevser KAVUNCU                                                                |
|-----------------------------------------------------------------------------------|----------------------------------------------------------------------------------------------------|--------------------------------------------------------------------------------------|
| 8010142-Temel Bilgisayar<br>Teknolojileri Kullanımı-II<br>IKTISAT<br>Katılımcılar | 8010142-Temel Bilgisayar Teknoloj<br>Kontrol paneli / Derslerim / 8010142-Temel Bilgisayar Teknolojileri Kullanım-II | jileri Kullanımı-II İKTİSAT<br>IKTSAT / Genel / HUZEM DENEME SINAVI / Sinavi Düzenle |
| Notlar                                                                            | HUZEM DENEME SINAVI: sınavı düzenleniv                                                                               | OTO                                                                                  |
| Kontrol paneli                                                                    | Sorular: 0   Bu sinav açık                                                                                           | En yüksek not 100,00 Kaydet                                                          |
| Site ana sayfası                                                                  | Tekrar sayfalandır Birden fazla öğe seç                                                                              | Toplam not: 0,00                                                                     |
| Fakvim                                                                            | 1                                                                                                    | 🗌 Soruları karıştır 👔                                                                |
| (isisel dosvalar                                                                  |                                                                                                    | Ekle 🔻                                                                               |
| uyoor acoyaan                                                                     |                                                                                                    | + yeni bir soru                                                                      |
| Derslerim                                                                         |                                                                                                    | + soru bankasından                                                                   |
| 8010142-Temel Bilgisayar<br>Teknolojileri Kullanımı-II                            |                                                                                                    | + rasgele bir soru                                                                   |

Soruları Karıştır: Sorular ve seçenekler karışık olarak sınavda görüntülenir.

Yeni Bir Soru: Manuel olarak sorular teker teker eklenir.

Soru bankasından: Manuel veya text formatı ile soru bankasına eklenen sorular sınav için çekilebilir.

Rastgele bir soru: Soru bankasındaki sorular rastgele çekilebilir.

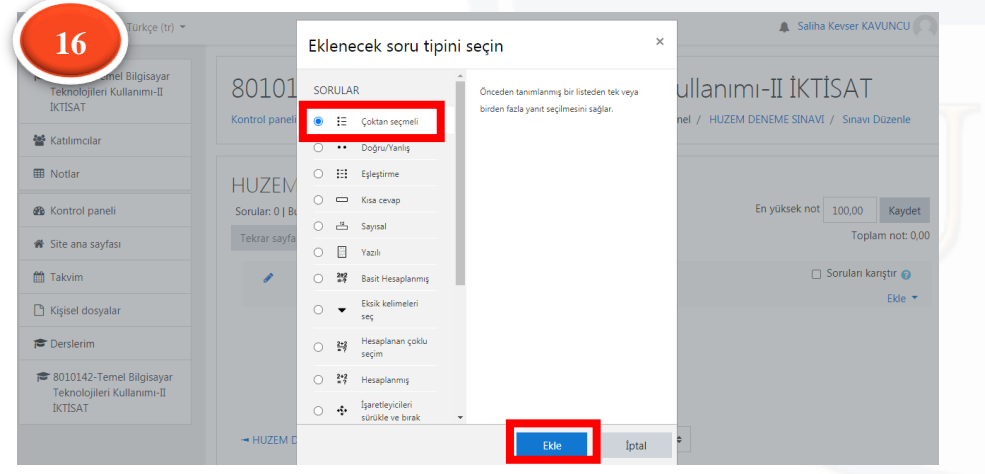

Yeni bir soru seçildikten sonra Çoktan Seçmeli seçilip Ekle butonuna tıklanır.

| 17 Türkçe (tr) -                                                                                              |                                                            |                                             | Saliha Kevser KAVUNCU                                                                                                    |
|----------------------------------------------------------------------------------------------------|------------------------------------------------------------|---------------------------------------------|----------------------------------------------------------------------------------------------------|
| <ul> <li>8010142-Temel Bilgisayar<br/>Teknolojileri Kullanımı-II<br/>İKTISAT</li> <li>Katılımcılar</li> </ul> | 8010142-<br>Kontrol paneli / Dersk<br>/ Sorular / Çoktan s | Temel<br>erim / 8010142<br>seçmeli soru düz | Bilgisayar Teknolojileri Kullanımı-II İKTİSAT<br>2-Temel Bilgisayar Teknolojileri Kullanımı-II İKTİSAT / Genel / HUZEM DENEME SINAVI / Soru bankası<br>enleniyor |
| I Notlar                                                                                                    |                                                            |                                             |                                                                                                    |
| Kontrol paneli                                                                                                | Çoktan seçn                                                | neli soru                                   | ekleniyoro                                                                                                    |
| Site ana sayfası                                                                                              | ▼ Genel                                                    |                                             | Hepsini genişk                                                                                                    |
| 🛗 Takvim                                                                                                    | Kategori                                                   |                                             | 201223 için varsayıları (1) 🔶                                                                                                    |
| 🗅 Kişisel dosyalar                                                                                            | Soru adı                                                   | 0                                           | 1.                                                                                                    |
| 🞓 Derslerim                                                                                                   | Soru metini                                                | 0                                           |                                                                                                    |
| 😂 8010142-Temel Bilgisayar<br>Teknolojileri Kullanımı-II<br>İKTİSAT                                           |                                                            |                                             | Aşâğıdakilerden hangisi Hitit Üniversitesi kuruluş tarihidir?                                                                                                    |

#### Genel Sekmesi:

Kategori: Ders kısa adıdır.

Soru Adı: Soru ile ilgili bilgi yazılabilir.

Soru Metni: Soru metni yazılır. Üst kısımda bulunan biçimsel özellikler kullanılabilir. Değişiklikleri Kaydet butonuna tıklanır.

| 18 Türkçe (tr) -                                                    |                         | Saliha Kevser KAVUNCU          |
|---------------------------------------------------------------------|-------------------------|--------------------------------|
| * 8010142-Temel Bilgisayar<br>Teknolojileri Kullanımı-II<br>İKTİSAT | Cevaplar     1. Seçenek | 1 A× B I ≡ ≡ % % ⊠ ₽ ♦ И 2 н.р |
| Katılımcılar                                                        | Not                     | 2005 *                         |
| Kontrol paneli                                                      |                         |                                |
| Takvim                                                              | 2. Seçenek              | 1 A× B I ≡ ≡ % % ⊠ ₽ 4 4 4 HP  |
| ) Kişisel dosyalar                                                  | Not                     | 2006 *//                       |
| 8010142-Temel Bilgisayar<br>Teknolojileri Kullanımı-II<br>İKTİSAT   | Geribildirim            |                                |

#### Cevaplar Sekmesi:

Sayfanın alt kısmında Cevaplar sekmesi: 1. 2. 3. 4. ve 4. seçenekler yazılır Cevap anahtarı için Not kısmı 100% seçilir. Diğer seçenekler "Hiçbiri" olmalıdır.

| 19                                                                 |                                                                    | Saliha Kevser KAVUNCU                                                                |
|--------------------------------------------------------------------|--------------------------------------------------------------------|--------------------------------------------------------------------------------------|
| oosou142-Temel Bilgisayar<br>Teknolojileri Kullanımı-II<br>İKTİSAT | 8010142-Temel Bilgisayar Teknolo                                   | jileri Kullanımı-II İKTİSAT<br>(KISAT / Genel / HUZEM DENEME SINAVI / Sinavi Düzenle |
| Katılımcılar                                                       |                                                                    |                                                                                      |
| I Notlar                                                           | HUZEM DENEME SINAVI: sınavı düzenleniv                             | /ore                                                                                 |
| Kontrol paneli                                                     | Sorular: 1   Bu sınav açık                                         | En yüksek not 100,00 Kaydet                                                          |
| Site ana sayfası                                                   | Tekrar sayfalandır Birden fazla öğe seç                            | Toplam not: 1,00                                                                     |
| a Takvim                                                           | 1                                                                  | 🗌 Soruları karıştır 🍞                                                                |
| Kişisel dosyalar                                                   | Sayfa 1                                                            |                                                                                      |
| Derslerim                                                          | 1 🗄 🗘 1. şağıdakilerden hangisi Hitit Universitesi kuruluş tarihid | Q                                                                                    |
| 8010142-Temel Bilgisayar<br>Teknolojileri Kullanımı-II<br>İKTİSAT  |                                                                    |                                                                                      |

| rkçe (tr) *                                                       |                                                                                                    | Saliha Kevser KAVUNCU                   |
|-------------------------------------------------------------------|----------------------------------------------------------------------------------------------------|-----------------------------------------|
| 8010142-Temel Bilgisayar<br>Teknolojileri Kullanımı-II<br>İKTİSAT | 8010142-Temel Bilgisayar Teknolojileri Kullanımı-II İKTİSAT                                                             |                                         |
| Kablumedae                                                        | Kontrol paneli / Derslerim / 8010142-Ternel Bilgisayar Teknolojileri Kullanımı-II IKTISAT / Genel / HUZEM DENEME SINAVI | Ayarları düzenle<br>Grup gecersiz kılma |
| • Kauliniciai                                                     |                                                                                                    | Kullanıcıları geçersiz kılı             |
| 1 Notlar                                                          | HUZEM DENEME SINAVI                                                                                                    | Sınavı Düzenle                          |
| Kontrol paneli                                                    |                                                                                                    | Q Önizleme                              |
|                                                                   | SINAV YÖNERGESI                                                                                                    | 📥 Sonuçlar                              |
| ∦ Site ana sayfası                                                |                                                                                                    | Notlar                                  |
| 1 Takvim                                                          | İzin verilen uygulama: 1                                                                                                | Cevaplar                                |
| Kirisal dasualar                                                  |                                                                                                    | Elle notlandirma                        |
| j kigisei dosyalai                                                | Sınavı şimdi gözden geçir                                                                                               | Yerel olarak atanmış rol                |
| Derslerim                                                         |                                                                                                    | İzinler                                 |
| 8010142-Temel Bilgisayar                                          |                                                                                                    | İzinleri kontrol et                     |
| Teknolojileri Kullanımı-II<br>tectis at                           | Geçiş yap 🕈                                                                                                    | F Filtreler                             |
| INTONI                                                            |                                                                                                    | Kayıtlar                                |

#### Soru Bankasına Soru Ekleme:

Sınav ara yüzünde (bkz: <u>13</u>)iken ayarlar simgesinden "Soru Bankası"na tıklanır.

| 21 Türkçe (tr) -                                                     | 🔉 Saliha Kevser K                                                                                                    |
|----------------------------------------------------------------------|----------------------------------------------------------------------------------------------------|
| t≇ 8010142-Temel Bilgisayar<br>Teknolojileri Kullanımı-II<br>İKTİSAT | 8010142-Temel Bilgisayar Teknolojileri Kullanımı-II İKTİSAT<br>Kontrol paneli / Derslerim / 8010142-Temel Bilgisayar Teknolojileri Kullanımı-II İKTİSAT / Genel / HUZEM DENEME SINAVI / Soru bankası / Sorular                                                                                                    |
| 🖀 Katılımcılar                                                       |                                                                                                    |
| I Notlar                                                             | Sorular Kategoriler Al Ver                                                                                                    |
| 🏟 Kontrol paneli                                                     | Soru bankası                                                                                                    |
| 😤 Site ana sayfası                                                   | Bir kategori seç 201223 için varsayılan (2)                                                                                                    |
| 🛗 Takvim                                                             | Sorular için varsayılan kategori '201223' bağlamında paylaşıldı.                                                                                                    |
| Kişisel dosyalar                                                     | No tag filters applied                                                                                                    |
| 🞓 Derslerim                                                          | Filter by tags 🔻                                                                                                    |
| 🞓 8010142-Temel Bilgisayar<br>Teknolojileri Kullanımı-II<br>İKTİSAT  | Soru listesinde soru metnini göster Arama segeneği       Arama segeneği       Altkategorilerdeki soruları da göster     Eki koruları da göster                                                                                                    |
|                                                                      | Yeni soru oluştur         Eylemler         Oluşturan         Son düzenleyen           D * Soru         Eylemler         Oluşturan         Son düzenleyen           Soru adı / Dinimber         Adi / Soyadı / Tarih         Adi / Soyadı / Tarih           I :::         1.         Düzenler         Saliha Kevser KAVUNCU         Saliha Kevser KAVUNCU |

Ayarlar Simgesi: Soru tekrar düzenlenebilir

Mercek simgesi: Soru ön izlemesi yapılabilir.

Soru puanlaması için kalem simgesine tıklanıp puan değeri yazıldıktan sonra enter'a tıklanır.

Sorular Sekmesi: Tüm sorular görüntülenir.

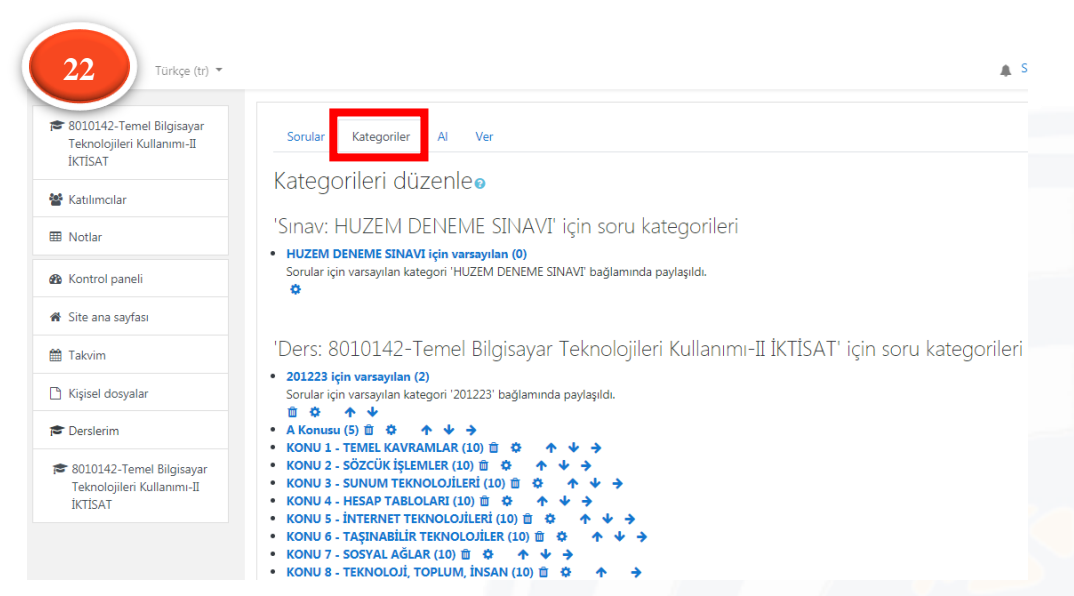

Kategoriler Sekmesi: Soru kategorileri görüntülenir. Örneğin: Kolay Orta Zor, Haftalık Konular, Konu Başlıkları gibi

| 23 Turkçe (tr) -                                       |                                      |   | 🎄 Saliha Kevser KAVUNC                                                |
|--------------------------------------------------------|--------------------------------------|---|-----------------------------------------------------------------------|
| 8010142-Temel Bilgisayar<br>Teknolojileri Kullanımı-II | <ul> <li>Kategori ekleyin</li> </ul> |   |                                                                       |
| İKTİSAT                                                | Ebeveyn kategori                     | 0 | Top for 8010142-Temel Bilgisayar Teknolojileri Kullanımı-II İKTİSAT 🔹 |
| 📽 Katılımcılar                                         | Ad                                   | 0 | A KONUSU                                                              |
| ⊞ Notlar                                               | Kategori bilgisi                     |   |                                                                       |
| Kontrol paneli                                         |                                      |   |                                                                       |
| Site ana sayfası                                       |                                      |   |                                                                       |
| Takvim                                                 |                                      |   |                                                                       |
| Kişisel dosyalar                                       |                                      |   |                                                                       |
| Derslerim                                              |                                      |   |                                                                       |
| 8010142-Temel Bilgisayar<br>Teknolojileri Kullanımı-II | ID number                            | 0 |                                                                       |
| İKTİSAT                                                |                                      |   | Kategori ekleyin                                                      |

Yeni kategori eklemek için Kategoriler sekmesinde iken alt kısımdan:

Ebeveyn Kategori: Ders seçilir. Eğer sınavı seçerseniz eklediğiniz kategori ve içerisindeki soruları yalnızca o sınava ekleyebilirsiniz.

Ad: Kategori Adı, tüm sorular, konu 1, kolay, orta, zor, hafta 1 gibi..

Kategori ekleyin butonuna tıklanır.

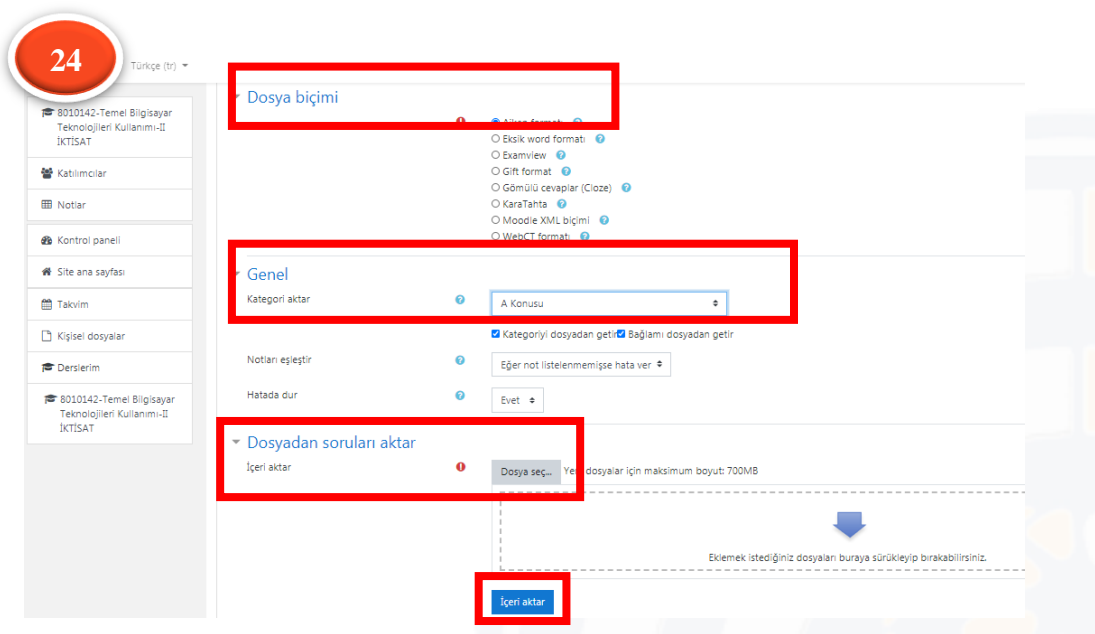

Al kısmı: Soruların Text formatında eklendiği kısımdır.

Dosya Biçimi:

Text formatı için Aiken formatı seçilir.

Genel sekmesi:

Kategori aktar: Soruların aktarılacağı kategori seçilir.

#### Dosyadan Soruları Aktar:

İçeri Aktar: Dosya Seç ile text dosyası yolu belirtilerek "Bu dosyayı yükle" butonu ile sorular yüklenir.

İçeri aktar butonu ile kategoriye text formatındaki sorular eklenir.

| 25 Türkçe (tr) •                                                                                  |                                                                         | Saliha Kevser KAVUNCU Saliha Kevser KAVUNCU Saliha Kevser Kevser Kevser Kevser Kevser Kevser Kevser Kevser Kevser Kevser Kevser Kevser Kevser Kevser Kevser Kevser Kevser Kevser Kevser Kevser Kevs |
|---------------------------------------------------------------------------------------------------|-------------------------------------------------------------------------|----------------------------------------------------------------------------------------------------|
| <ul> <li>8010142-Temel</li> <li>Bilgisayar Teknolojileri</li> <li>Kullanımı-II İKTİSAT</li> </ul> | HUZEM DENEME SINAVI: sınavı düzenleniyoro<br>Sorular: 1   Bu sınav açık | En yüksek not 100,00 Kaydet                                                                                                    |
| 📽 Katılımcılar                                                                                    | Tekrar sayfalandır Birden fazla öğe seç                                 | Toplam not: 1,00                                                                                                    |
| ⊞ Notlar                                                                                          | 1                                                                       | 🗌 Soruları karıştır 🍞                                                                                                    |
| 8 Kontrol paneli                                                                                  | Sayfa 1                                                                 | Ekle 🔻                                                                                                    |
| Site ana sayfası                                                                                  | 1 🗄 🏚 1. Aşağıdakilerden hangisi Hitit Üniversitesi kuruluş tarihidir?  | Q 面 1,00 ✔<br>Ekle ▼                                                                                                    |
| Takvim                                                                                            |                                                                         |                                                                                                    |
| 🖹 Kişisel dosyalar                                                                                |                                                                         | <ul> <li>soru bankasından</li> <li>rasgele bir soru</li> </ul>                                                                                                    |
| 🗢 Derslerim                                                                                       |                                                                         |                                                                                                    |
| 🞏 8010142-Temel<br>Bilgisayar Teknolojileri<br>Kullanımı-II İKTİSAT                               | Geçiş уар 🔶                                                             | HUZEM DENEME SINAV (hidden) ►                                                                                                    |

#### Soru Bankasından Soru Ekleme:

Sınav ara yüzünden Ayarlar Simgesi → Sınavı Düzenle (Bkz:<u>14</u>) sayfasında Ekle kısmından "soru bankasından" tıklanır.

|                              | Türkee (tr) 👻                                                          | Saliha Keyser KAVUNCU          |
|------------------------------|------------------------------------------------------------------------|--------------------------------|
| 26                           | Sonunda soru bankasından ekle                                          | x                              |
| Bilgisayar T<br>Kullanımı-II | Bir kategori seç. 201223 için varsayılan (2) 🗘                         |                                |
|                              | Sorular için varsayılan kategori '201223' bağlamında paylaşıldı.       |                                |
| 🖀 Katılımcılar               | No tag filters applied                                                 | Genel                          |
| 🎟 Notlar                     | Filter by tags                                                         |                                |
| 🚯 Kontrol par                | Arama seçeneği ♥<br>□ Altkategorilerdeki soruları da göster            |                                |
| 🖀 Site ana say               | 🗆 Eski soruları da göster                                              |                                |
| 🛗 Takvim                     | + □ ☵ 1. Aşağıdakilerden hangisi Hitit Üniversitesi kuruluş tarihidir? | ,00 Kaydet<br>Toplam not: 5,00 |
| 🕒 Kişisel do 🗸               | 🕂 🗆 😥 1. Aşağıdakilerden hangisi HITIT ÜNIVERSITESI kuruluş tarihidir? | Q                              |
| 🞓 Derslerim                  | Seçilen soruları sınava ekle                                           | iari kariştir 🕑<br>Ekle 👻      |

Bir kategori seç: Soru eklemek istenilen kategori seçilir. Sınava eklenecek sorular seçili Seçilen soruları sınava ekle butonuna tıklanır.

| 27 Türkçe (tr) •                                                     |                                                                         | Saliha Kevser KAVUNCU                | 29 Türkçe (tr) •                                                     |                                                                         | Saliha Kevser KAVUNCU                         |
|----------------------------------------------------------------------|-------------------------------------------------------------------------|--------------------------------------|----------------------------------------------------------------------|-------------------------------------------------------------------------|-----------------------------------------------|
| ☎ 8010142-Termel<br>Bilgisayar Teknolojileri<br>Kullanımı-II İKTİSAT | HUZEM DENEME SINAVI: sınavı düzenleniyoro<br>Sorular: 1   Bu sınav açık | En yüksek not 100,00 Kaydet          | ★ 8010142-Termel<br>Bilgisayar Teknolojileri<br>Kullanımı-II İKTİSAT | HUZEM DENEME SINAVI: sınavı düzenleniyoro<br>sorular: 5   Bu sınav açık | En yüksek not 100,00 Kaydel<br>Toplam not: 5. |
| 📽 Katılımcılar                                                       | Tekrar sayfalandır Birden fazla öğe seç                                 | Toplam not: 1,00                     | 📽 Katılımcılar                                                       | Tekrai sayialalıdır. Birden lazia öğe seç                               |                                               |
| III Notlar                                                           | 1                                                                       | 🗌 Soruları karıştır 🍞                | I Notlar                                                             | 1                                                                       | 🗌 Soruları karıştır 💡                         |
| 🍪 Kontrol paneli                                                     | Sayfa 1                                                                 | Ekle ▼                               | <ul> <li>Kontrol paneli</li> </ul>                                   | 🗄 🏵 1. Aşağıdakilerden hangisi Hitit Üniversitesi kuruluş tarihidir?    | Q 🖬 1,00 🖋                                    |
| 🕷 Site ana sayfası                                                   |                                                                         | Ekle -                               | Site ana sayfası                                                     | Sayfa 2                                                                 | Ekle -                                        |
| 🛗 Takvim                                                             |                                                                         | + yeni bir soru                      | 🛗 Takvim                                                             | sayfa 3                                                                 | Ekle 🕶                                        |
| Kişisel dosyalar                                                     |                                                                         | <ul> <li>rasgele bir soru</li> </ul> | 🗋 Kişisel dosyalar                                                   |                                                                         | Q                                             |
| r Derslerim                                                          |                                                                         |                                      | r Derslerim                                                          | <ul> <li></li></ul>                                                     | Q 🛍 1,00 🖋                                    |
| 8010142-Temel<br>Bilgisayar Teknolojileri<br>Kullanımı-II İKTİSAT    | Geçiş yap 🗢                                                             | HUZEM DENEME SINAV (hidden) 🛏        | 🔀 8010142-Temel<br>Bilgisayar Teknolojileri<br>Kullanımı-II İKTİSAT  | Sayfa 5                                                                 | Ekle ▼<br>Q 11,00 ₽                           |

Sınavı Düzenle (Bkz: <u>14</u>) sayfasında Ekle kısmından "rastgele bir soru" tıklanır.

| 28 Tirke                                                          | the •                                                                           | ▲ Sa | liha Kevser KAVU | JNCU             |
|-------------------------------------------------------------------|---------------------------------------------------------------------------------|------|------------------|------------------|
|                                                                   | Sonunda rastgele bir soru ekleyin                                               | ×    | Soruları ka      | arıstır 👩        |
| 8010142-Temel<br>Bilgisayar Teknolojileri<br>Kullanımı-II İKTİSAT | Existing category New category                                                  | _    |                  | Ekle 🔹           |
| 🚰 Katılımcılar                                                    | Kategori KONU 1 - TEMEL KAVRAMLAR (10)                                          | ¢    | Q 🖬              | 1,00 🖋<br>Ekle 🔻 |
| 🖽 Notlar                                                          | Alt kategorilerdeki soruları da dahil et                                        | -    | <b>Q</b> 🛍       | 1,00 🖋           |
| 🚯 Kontrol paneli                                                  | Tags 😧 Any tags                                                                 |      | Q 🛍              | 1,00 🖋           |
| <ul> <li>Site ana sayfasi</li> <li>Site ana sayfasi</li> </ul>    | Ara                                                                             |      | QÛ               | Ekle -           |
| <ul> <li>Takvım</li> <li>Kişisel dosyalar</li> </ul>              | Questions matching this filter: 10                                              |      |                  |                  |
| Cerslerim                                                         | 1 2     Dünvanın en dečerli markaları listesinde ilk iki sıravı bilgi teknoloji |      |                  |                  |
| 8010142-Temel<br>Bilgisayar Teknolojileri<br>Kullanımı-II İKTİSAT | E Çevrim içi ortamlarda gerçekleştirilen eylemlerle ilgili aşağıdaki            |      | DENEME SINAV     | (hidden) 🖛       |

Kategori: Soru eklemek istenilen kategori seçilir.

Rastgele soru sayısı: Rastgele eklenilecek soru sayısı belirlenir.

Sorular eklendiğinde ara yüz yukarıdaki şekildeki gibi görüntülenir. Kalem simgesi ile sorular puanlandırılabilir.

#### Soruların yeri değiştirilebilir.

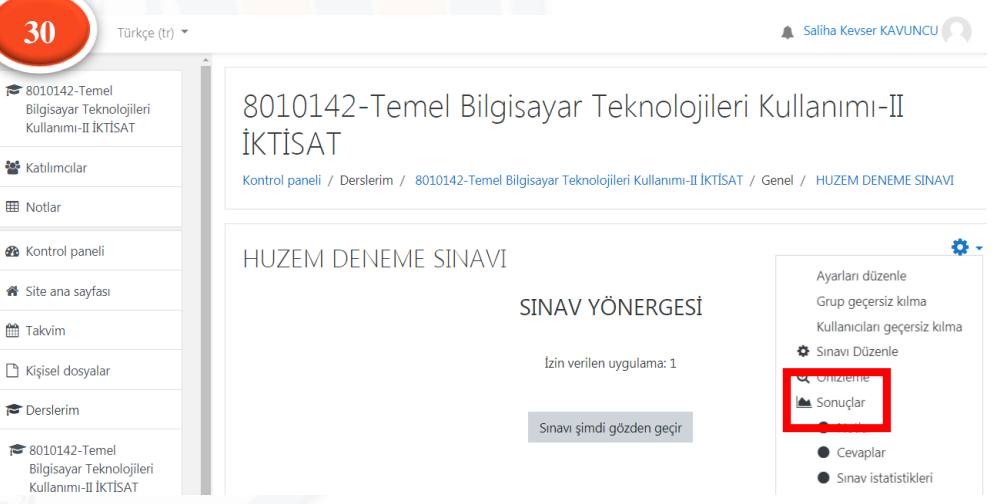

#### Sınav Sonuçlarının Görüntülenmesi:

Sınav sonuçlarını görüntülemek için Sınav ara yüzünden (Bkz: <u>13</u>) Ayarlar Simgesi → Sonuçlar tıklanır.

| 31                                                     |                                                                                                    |
|--------------------------------------------------------|----------------------------------------------------------------------------------------------------|
| Türkçe (tr) •                                          | Saliha Keyser KAVUNCU                                                                                                    |
| 8010142-Temel Bilgisayar                               | Tümünü tekrar notlandır Tam yeniden puanlama denemesi                                                                                                    |
| Teknolojileri Kullanımı-II<br>İKTİSAT                  | Bu sinavda her kullanıcının sadece 1 uygulama hakki vardır.                                                                                                    |
| Katılımcılar                                           | Adi         Tamu         A         B         C         C         D         E         F         G         H         I         f         J         K         L         M         N         O         O         P         R         S         T         U         Ü         V         Y         Z         Q         W         X                                                                                                    |
| 8 Notlar                                               |                                                                                                    |
| ) Kontrol paneli                                       | Tablo verilerini Microsoft Excel (xtxx) • Indir                                                                                                    |
| Site ana sayfası                                       | Geçen S.1 S.2 S.3 S.4 S.5 S.6 S.7 S.8 S.9                                                                                                    |
| Takvim                                                 | Adi / Soyadi E-posta adresi Durumi bagangigi tamamiandi sure Not/Luo,uu /9,09 /9,09 /9,09 /9,09 /9,09 /9,09 /9,09 /9,09 /9,09                                                                                                    |
| Kişisel dosyalar                                       | Meriç<br>Uygulamalar<br>uygulamalar         Salihakevserkavuncu@hotmail.com         Bitti<br>Bitti         June 2020<br>1742         1 dk<br>2 3 n         54,55         • 9,09         • 9,09         • 9,09         • 9,09         • 9,09         • 9,09         • 9,09         • 9,09         • 9,09         • 9,09         • 9,09         • 9,09         • 9,09         • 9,09         • 9,09         • 9,09         • 9,09         • 9,09         • 9,09         • 9,09         • 9,09         • 9,09         • 9,09         • 9,09         • 9,09         • 9,09         • 9,09         • 9,09         • 9,09         • 9,09         • 9,09         • 9,09         • 9,09         • 9,09         • 9,09         • 9,09         • 9,09         • 9,09         • 9,09         • 9,09         • 9,09         • 9,09         • 9,09         • 9,09         • 9,09         • 9,09         • 9,09         • 9,09         • 9,09         • 9,09         • 9,09         • 9,09         • 9,09         • 9,09         • 9,09         • 9,09         • 9,09         • 9,09         • 9,09         • 9,09         • 9,09         • 9,09         • 9,09         • 9,09         • 9,09         • 9,09         • 9,09         • 9,09         • 9,09         • 9,09         • 9,09         • 9,09         • 9,09         • 9,09         • 9,09         • 9,09                            |
| Derslerim                                              |                                                                                                    |
| 8010142-Temel Bilgisayar<br>Teknolojileri Kullanımı-II | Genel<br>ortalama         54,55 (1)         9,09 (1)         9,09 (1)         9,00 (1)         9,00 (1)         9,00 (1)         9,00 (1)         9,00 (1)         9,00 (1)         9,00 (1)         9,00 (1)         9,00 (1)         9,00 (1)         9,00 (1)         9,00 (1)         9,00 (1)         9,00 (1)         9,00 (1)         9,00 (1)         9,00 (1)         9,00 (1)         9,00 (1)         9,00 (1)         9,00 (1)         9,00 (1)         9,00 (1)         9,00 (1)         9,00 (1)         9,00 (1)         9,00 (1)         9,00 (1)         9,00 (1)         9,00 (1)         9,00 (1)         9,00 (1)         9,00 (1)         9,00 (1)         9,00 (1)         9,00 (1)         9,00 (1)         9,00 (1)         9,00 (1)         9,00 (1)         9,00 (1)         9,00 (1)         9,00 (1)         9,00 (1)         9,00 (1)         9,00 (1)         9,00 (1)         9,00 (1)         9,00 (1)         9,00 (1)         9,00 (1)         9,00 (1)         9,00 (1)         9,00 (1)         9,00 (1)         9,00 (1)         9,00 (1)         9,00 (1)         9,00 (1)         9,00 (1)         9,00 (1)         9,00 (1)         9,00 (1)         9,00 (1)         9,00 (1)         9,00 (1)         9,00 (1)         9,00 (1)         9,00 (1)         9,00 (1)         9,00 (1)         9,00 (1)         9,00 (1)         9,00 (1) |
| İKTİSAT                                                | 4 Secili uvoulamalan tekrar notlandır Secili uvoulamalan sil                                                                                                    |
|                                                        | Genel puan aralıklarına ulaşan öğrenci sayısı                                                                                                    |

Tüm öğrenciler için Sınav Durumu, Sınava başlama ve bitiş saatleri, sınavda kaldığı süreler, aldığı not, doğru veya yanlış cevaplandırdığı sorular görüntülenir.

Tümünü tekrar notlandır: Cevap anahtarında değişiklik yapıldığında tüm öğrenciler seçilip tekrar notlandırılabilir.

Tablo verilerini: Sonuçlar Excel formatında indirilebilir.

Uygulamaları incele: Cevaplandırdığı sorular detaylı incelenebilir (bkz: <u>32</u>)

| 33 Türkçe (tr) -                                                                                              |                                                             | 🔔 Salii                                                                                                    | na Kevser KAVUNCU                |
|----------------------------------------------------------------------------------------------------|-------------------------------------------------------------|----------------------------------------------------------------------------------------------------|----------------------------------|
| <ul> <li>8010142-Temel Bilgisayar<br/>Teknolojileri Kullanımı-II<br/>İKTİSAT</li> <li>Katılımcılar</li> </ul> | 8010142-Temel B<br>Kontrol paneli / Derslerim / 8010142-T   | ilgisayar Teknolojileri Kullanımı-II İKTİSAT<br>emel Bilgisayar Teknolojileri Kullanımı-II İKTİSAT / Genel / HUZEM DENEME SINAV / Sonuçlar / No | otlar                            |
| Notlar                                                                                                    | HUZEM DENEME SINA                                           | AV                                                                                                    |                                  |
| & Kontrol paneli                                                                                              | Uygula                                                      | malar: 1                                                                                                    | - Hansini dara                   |
| 🕷 Site ana sayfası                                                                                            | ▼ Rapora ne dahil edilecel                                  | <                                                                                                    | <ul> <li>nepsini dara</li> </ul> |
| Takvim                                                                                                    | den uygulamalar                                             | Sınava girmemiş kayıtlı kullanıcılar                                                                                                    |                                  |
| Kişisel dosyalar                                                                                              | Denemeler                                                   | 🗖 Devam etmekte 🖉 Süresi dolmuş 🖉 Bitti 🦉 Asla gönderilmiş                                                                                      |                                  |
| S Derslerim                                                                                                   | Sadece uygulamaları göster                                  | tekrar notlandırılan / tekrar notlandırma gerek olarak işaretlenen                                                                              |                                  |
| <ul> <li>8010142-Temel Bilgisayar</li> <li>Teknolojileri Kullanımı-II</li> <li>İKTİSAT</li> </ul>             | <ul> <li>Görüntüleme seçenekler<br/>Sayfa boyutu</li> </ul> | ri<br>30                                                                                                    |                                  |
|                                                                                                    | Her bir soru için puanla                                    | Evet •                                                                                                    |                                  |
|                                                                                                    |                                                             | Paponi dóttar                                                                                                    |                                  |

Sınava girmemiş kayıtlı kullanıcılar görüntülenebilir ve excel formatında indirilebilir.

| 32                                                                                                   | emel Bilgisayar Teknolojileri Kullanımı-II İKTİSAT                                                                                                    |                               |  |
|----------------------------------------------------------------------------------------------------|----------------------------------------------------------------------------------------------------|-------------------------------|--|
| 0                                                                                                    | Serra Nur Meriç                                                                                                    | Sınav gezintisi               |  |
| Başlangıç                                                                                            | 1 June 2020, Monday, 17:42                                                                                                    | 1 2 3 4 5 6 7 8 9             |  |
| Durum                                                                                                | Bitti                                                                                                    |                               |  |
| Tamamlanma                                                                                           | 1 June 2020, Monday, 17:43                                                                                                    | 10 11                         |  |
| Geçen süre<br>Puanlar                                                                                | 1 dk 23 sn<br>6 00/11 00                                                                                                    | Ric coforde tels ou fa añster |  |
| Not                                                                                                  | 100,00 üzerinden 54,55                                                                                                    | Cänden perimeri kitis         |  |
| Geribildirim                                                                                         | SINAV BİTMİŞTİR.                                                                                                    | Gözden geçirmeyi bitir        |  |
| Soru 1<br>Doğru<br>1.00 üzerinden<br>1.00 noturu ver<br>1º Soruyu<br>Işaretle<br>5 Soruyu<br>düzenle | 2012 yılında kullanılan AlexNet mimarisi ilk olarak hangi verisetinde kullanılmıştır?<br>Lüfen birin seçin:<br>a. MICCAI BraTS<br>b. Iris<br>c. MNIST<br>a. IISVRC ✓<br>a. IBM |                               |  |
|                                                                                                    |                                                                                                    |                               |  |